## Εργαστήριο Πληροφοριακά Συστήματα στην Εφοδιαστική

## <u>ΑΣΚΗΣΗ 4 : TSP-VRP-ATTIKΗ</u>

- 1) Ανοίξτε το αρχείο C:\optaplanner-distribution-7.3.0.Final\examples\sources\data\tsp \import\ tutorial\sideEffect10.tsp χρησιμοποιώντας το Notepad++.
- 2) Μετονομάστε το αρχείο σε "attiki.tsp". Αντικαταστήστε τις συντεταγμένες του παραδείγματος με τις συντεταγμένες των ακόλουθων περιοχών της Αττικής

| CITY               | Latitude | Longitude | Fill                                                                       |
|--------------------|----------|-----------|----------------------------------------------------------------------------|
| 1. Ελευσίνα        | 38.04 N  | 23.54 E   | Poundki Pousa III Acharnes Rapentosas                                      |
| 2. Ασπρόπυργος     | 38.06 N  | 23.59 E   | ναηστα<br>Μάνδρα                                                           |
| 3. Αχαρνές         | 38.08 N  | 23.73 E   | Aspropyrgos<br>Astroporupyoc<br>Marousi<br>Magooligi<br>Penteli            |
| 4. Μαρούσι         | 38.05 N  | 23.81 E   | aa Elefsina<br>αα Eλευσίνα Ilion Νέα Ιωνία Πεντέλη Νέος Βουτζάς            |
| 5. Ραφήνα          | 38.02 N  | 24.01 E   | Iλιον Chalandri Drafi Rafha   cull of Elefsina Peristeri Χαλάνδρι Φ Ραφήνα |
| 6. Αγ. Παντελεήμων | 38.11 N  | 23.98 E   | Περιστέρι                                                                  |
| 7. Κορωπί          | 37.90 N  | 23.87 E   | Gialou<br>Αθήνα Ποδού<br>Αταριία                                           |
| 8. Μαρκόπουλο      | 37.88 N  | 23.93 E   | Salamina<br>Σαλαμίνα<br>Πέραμα<br>Κεταtsini<br>Κερατσίνι<br>Καllithea      |
| 9. Σπάτα           | 37.96 N  | 23.90 E   | n Appelakia<br>Aμπελάκια Pireas Καλλιθέα Παιανία Att on<br>Elefthyrios     |
| 10. Ντράφι         | 38.02 N  | 23.90 E   | Salamina Palaio Faliro<br>Dato                                             |
| 11. Μάνδρα         | 38.09 N  | 23.43 E   | χαμολ                                                                      |
| -                  |          |           | Kopωπi Orkopoulo Porto Rafti                                               |

- Ανοίξτε το αρχείο attiki.tsp (αυτόματα θα ανοίξει με το concorde) και επιλύστε το πρόβλημα.
- Αποθηκεύστε τη λύση (File, Save). Προσοχή στο όνομα του αρχείου: attiki.txt. Εκτελέστε το optaplanner. Επιλέξτε το Example : Traveling Salesman. Στη συνέχεια Import το αρχείο attiki.tsp
- 5) Λύστε το πρόβλημα και καταγράψτε τη λύση με Save as. Ανοίξτε το αρχείο attiki.xml
- 6) Καταγράψτε τη διαδρομή με *Export as* και όνομα αρχείου **attiki.tour.** Σχεδιάστε πάνω στο χάρτη τη διαδρομή της λύσης.
- 7) Ανοίξτε το C:\optaplanner-distribution-7.3.0.Final\examples\sources\data\vehiclerouting\import\tutorial\tutorial-02-capacitated.vrp χρησιμοποιώντας το Notepad++. Μετονομάστε το αρχείο σε tutorial-02-capacitated-attiki11.vrp. Ορίστε ως αποθήκη το Μαρούσι και ως πελάτες τις υπόλοιπες 10 περιοχές της Αττικής. Ορίστε επίσης 20 παλέτες για όλους τους πελάτες, 2 οχήματα, 100 παλέτες χωρητικότητα κάθε οχήματος.

Εκτελέστε το **optaplanner**. Επιλέξτε το Example : Vehicle Routing. Στη συνέχεια Import και επιλέξτε το **tutorial-02-capacitated-attiki11.vrp.** Επιλύστε το πρόβλημα και καταγράψτε τη λύση.

 Ανοίξτε το C:\optaplanner-distribution-7.3.0.Final\examples\sources\data\ vehiclerouting\import\tutorial\tutorial-05-timewindowed-uncapacitated.vrp χρησιμοποιώντας το Notepad++. Μετονομάστε το αρχείο σε tutorial-05-timewindowedattiki.vrp.

Ορίστε ως αποθήκη το Μαρούσι και ως πελάτες τις υπόλοιπες 10 περιοχές της Αττικής. Ορίστε επίσης 20 παλέτες για όλους τους πελάτες, 2 οχήματα, 100 παλέτες χωρητικότητα κάθε οχήματος, 60 λεπτά διάρκεια εξυπηρέτησης κάθε πελάτη, και

για την αποθήκη χρονικό παράθυρο 0 έως 900,

για τους πελάτες 1,2,3 χρονικό παράθυρο 0 έως 420,

για τους πελάτες 4,5,6 χρονικό παράθυρο 120 έως 600,

για τους πελάτες 7,8,9,10 χρονικό παράθυρο 300 έως 720.

Εκτελέστε το optaplanner. Επιλέξτε το Example : Vehicle Routing. Στη συνέχεια Import και επιλέξτε το tutorial-05-timewindowed-attiki.vrp

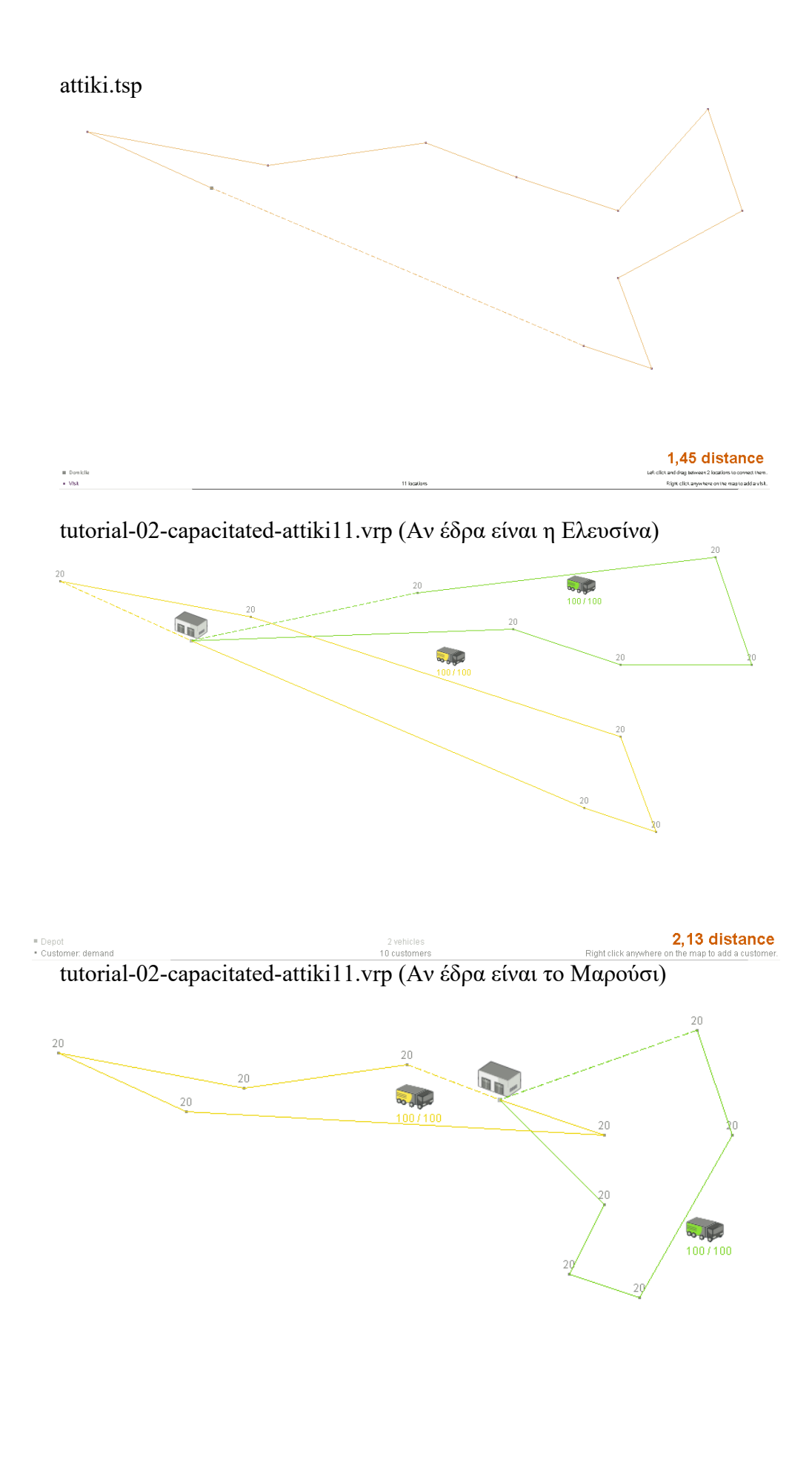

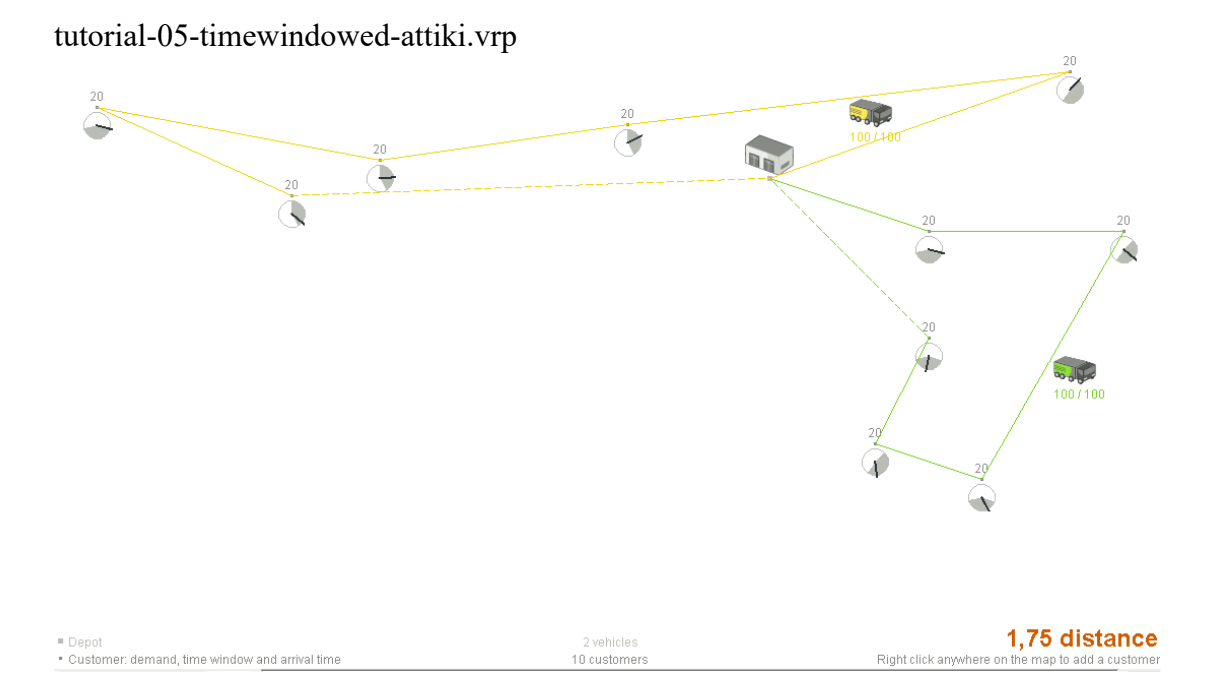